# Live Objects Connector Deployment Guide for Flexible Engine Marketplace

Release Date: 2021-04-09

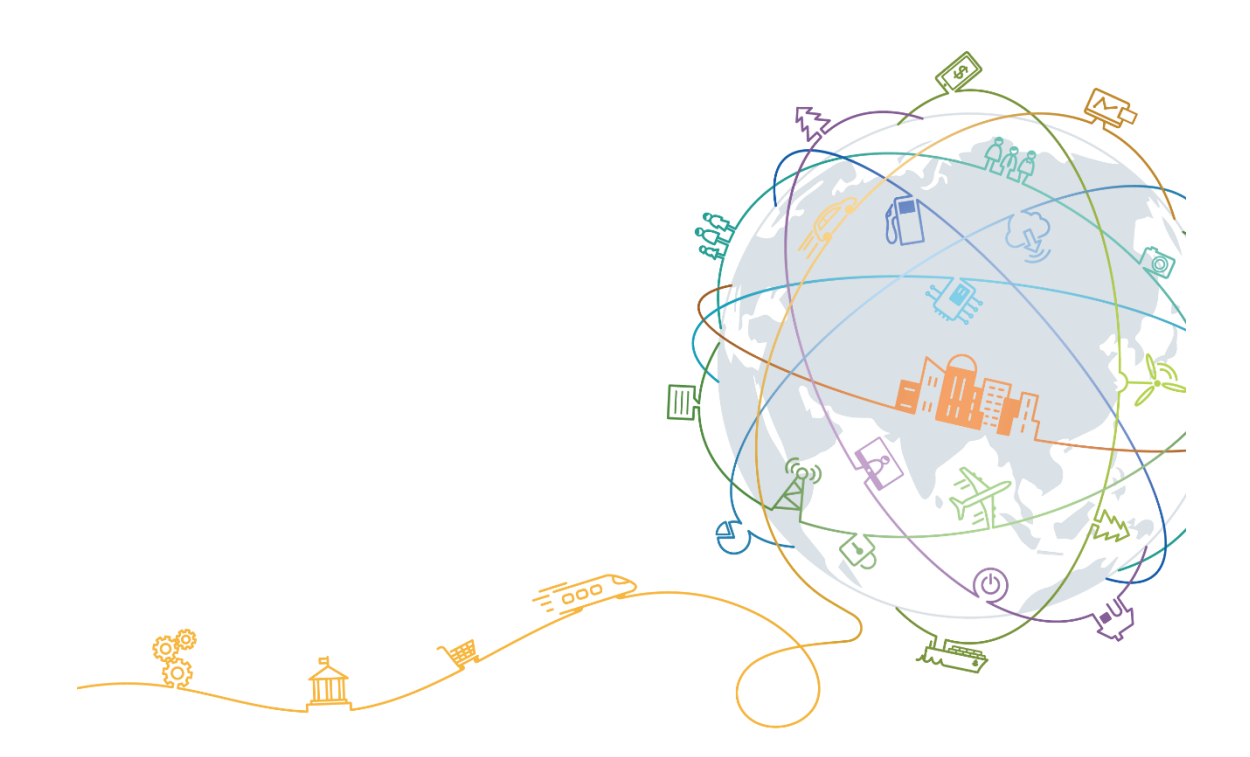

## Contents

| 1 Live Objects – to – Flexible Engine Connector Overview |   |  |  |
|----------------------------------------------------------|---|--|--|
| 2 Connection Solution                                    | 3 |  |  |
| 3 Prerequisites                                          | 3 |  |  |
| 4 Connector Deployment                                   | 3 |  |  |
| 4.1 Configuring a FIFO Queue on Live Objects             | 3 |  |  |
| 4.2 Configuring a Flexible Engine Environment            | 4 |  |  |
| 4.3 Deploying the Connector                              | 4 |  |  |
| 4.3.2 Detailed Configuration File Explanation            | 6 |  |  |
| 5 Acronyms                                               | 7 |  |  |

### 1 Live Objects – to – Flexible Engine Connector Overview

The LO-to-FE connector is used to transfer data from a Live Objects FIFO queue to Flexible Engine DIS (short for Data Ingestion Service). After data reaches DIS, it can be statically stored in OBS (short for Object Storage Service) and then transferred to MapReduce Service (MRS), Data Warehouse Service (DWS), or Cloud Stream Service (CS) for data analysis.

The LO-to-FE connector is an open-source tool and its code is hosted on GitHub.

## **2** Connection Solution

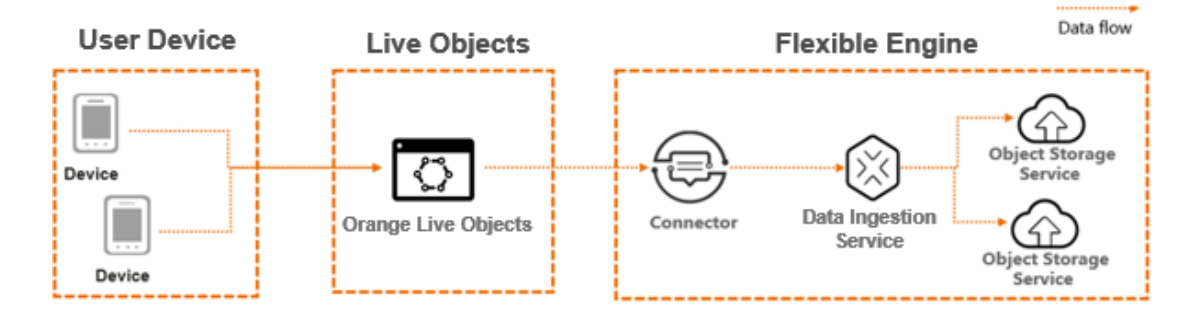

- 1. The connector receives data from a Live Objects FIFO queue.
- 2. The connector transfers the data to DIS by calling the API of DIS.
- 3. DIS analyzes and processes the data based on your configurations. For example, DIS can store data to OBS or other Big Data services.

### **3 Prerequisites**

It is recommended that you deploy the connector with more than 2 vCPUs and 4 GB RAM and use containers or virtual machines with the flavor of S type for deployment.

### **4 Connector Deployment**

### 4.1 Configuring a FIFO Queue on Live Objects

#### Prerequisites

You have a Live Objects account. If you don't have one please apply it from:

https://liveobjects.orange-business.com/#/request\_account

#### Procedure

- **Step 1** Log in to Live Objects.
- **Step 2** Configure FIFO. For details, see the Live Objects User Manual.

To have a data source, you need to at first configure a FIFO queue under your Live Objects account. For details about how to configure a FIFO queue, see the Live Objects User Manual. You can also watch more related videos from Datavenue Live Objects.

Step 3 Note down the name of the FIFO queue and the API-Key. You will use it when configuring the connector

----End

### 4.2 Configuring a Flexible Engine Environment

#### **Prerequisites**

You have a Flexible Engine account.

Refer to this link to get a Flexible Engine account.

#### **Procedure**

**Step 1** Log in to Flexible Engine using your account.

With this account, you can access Flexible Engine and create relevant resources.

**Step 2** Apply for OBS.

For more information, click OBS Console Operation Guide.

This step allows you to dump data from a DIS stream to OBS.

**Step 3** Apply for DIS.

For more information, click Data Ingestion Service.

Step 4 Note down the Stream name of the DIS. You will use it for configuring Connector

----End

### 4.3 Deploying the Connector

In Flexible Engine Marketplace, you can deploy the connector based on a pre-built image. For more information, click https://cloud.orange-business.com/en/offers/infrastructure-iaas/public-cloud/appliance-catalog/

#### **Prerequisites**

VPC is available.

#### Procedure

1. Go to Flexible Engine technical console and choose Elastic Compute Service

| orai      | nge <sup>™</sup> Ser | siness o eu-west   Homepage                                                 | e Se | ervice List | ✓ Favorites ▼                                                                            |  |  |  |
|-----------|----------------------|-----------------------------------------------------------------------------|------|-------------|------------------------------------------------------------------------------------------|--|--|--|
|           | All S                | ervices My Favorites                                                        |      |             |                                                                                          |  |  |  |
|           |                      |                                                                             |      |             |                                                                                          |  |  |  |
| L         | Com                  | puting 🗸                                                                    |      | Storag      | je 🗸                                                                                     |  |  |  |
|           |                      | Elastic Cloud Server (8)<br>Elastic, scalable computing servers             |      | $\bigcirc$  | Cloud Backup and Recovery (0)<br>Unified backups for cloud and on-premises<br>resources. |  |  |  |
|           |                      | Bare Metal Server (0)<br>Provides dedicated physical servers for<br>tenants |      | Ø           | Data Express Service (0)                                                                 |  |  |  |
|           | Ó                    | Cloud Server Backup Service (3)<br>Secure, reliable cloud server backup     |      |             | Elastic Volume Service (34)<br>Elastic, scalable block storage                           |  |  |  |
|           | $\diamond$           | Cloud Container Engine (0)                                                  |      | $\bigcirc$  | Dedicated Storage Service (0)<br>Dedicated storage service                               |  |  |  |
| <b>NI</b> |                      |                                                                             |      |             |                                                                                          |  |  |  |

2. Click on Create ECS; Choose flavor s3.large.2 or higher flavor

| All             | * IVIE            | All                   | * Plavoi         | Name             |                 | Q                            |
|-----------------|-------------------|-----------------------|------------------|------------------|-----------------|------------------------------|
| General-purpose | Computing II Dedi | cated general-purpose | Memory-optimized | Disk-intensive   | GPU-accelerated | 0                            |
| Flavor Name     |                   | vCPUs   Memory ↓Ξ     | Assured / Ma     | aximum Bandwidth | J≡ Pa           | uckets Per Second (PPS) ⑦ ↓Ξ |
| s3.small.1      |                   | 1 vCPUs   1 GB        | 0.1/0.5 Gbit/    | 's               |                 | 50,000                       |
| s3.medium.2     |                   | 1 vCPUs   2 GB        | 0.1/0.5 Gbit/    | 's               |                 | 50,000                       |
| s3.medium.4     |                   | 1 vCPUs   4 GB        | 0.1/0.5 Gbit/    | 's               |                 | 50,000                       |
| • s3.large.2    |                   | 2 vCPUs   4 GB        | 0.2/0.8 Gbit/    | 's               |                 | 100,000                      |
| s3.large.4      |                   | 2 vCPUs   8 GB        | 0.2/0.8 Gbit/    | 's               |                 | 100,000                      |
| s3.xlarge.2     |                   | 4 vCPUs   8 GB        | 0.4/1.5 Gbit/    | 's               |                 | 150,000                      |
| s3.xlarge.4     |                   | 4 vCPUs   16 GB       | 0.4/1.5 Gbit/    | 's               |                 | 150,000                      |

3. Choose public image and in 'Other', select Live Objects Connector

| Public image | Private image | Shared image                    |  |
|--------------|---------------|---------------------------------|--|
|              |               |                                 |  |
| Other        | ▼ Live Ob     | Live Objects Connector 1.0(40GE |  |

- 4. For Network Configuration, please choose the destination VPC & Subnet where you want to host your connector
- 5. For Security Group, please choose a security group that allows SSH port 22
- 6. For EIP you can either create one or use an existing one.
- 7. When choosing Key Pair please make sure you have it stored safely. If you lose the key there is no way to restore it.
- Once the VM is up and running, you can use cloud@EIP + secret key for getting access to it
- vim /home/cloud/application.yml and fill in the configuration file. You can refer to https://github.com/DatavenueLiveObjects/Flexible\_Engine\_DIS\_LOconnector\_to\_install\_on\_F E or 4.3.2 for more information
- 10. sudo systemctl restart lo-connector.service

### 4.3.2 Detailed Configuration File Explanation

**application.yml** is the configuration file that gives you permissions for accessing both Live Objects and Flexible Engine. This file follows the following structure:

```
lo-matt:
  hostname: liveobjects.orange-business.com
  username: application
  api-key: XXXX
  topics:
    - test-fifo
  recovery-interval: 10000
  completion-timeout: 20000
  connection-timeout: 30000
  qos: 1
  keep-alive-interval-seconds: 30
flexible-engine:
  dis:
    endpoint: https://dis.eu-west-0.prod-cloud-ocb.orange-business.com
    ask: XXXX
    sk: XXXX
    projectId: XXXX
    region: eu-west-0
    stream-name: dis-lo-test-2911
    message-batch-size: 10
    message-sending-fixed-delay: 1000
management:
  endpoints:
    web:
      exposure:
         include: info, health, metrics, beans
```

To find the meaning for each parameter, click https://github.com/DatavenueLiveObjects/Flexible\_Engine\_DIS\_LOconnector\_to\_install\_on\_F E.

You can also find a similar connector deployment at https://github.com/ErnestNamHee/FE\_Lo2FE\_Connector\_Docker.

## 5 Acronyms

| Acronym | Full Name              |  |
|---------|------------------------|--|
| CS      | Cloud Stream Service   |  |
| DIS     | Data Ingestion Service |  |
| DWS     | Data Warehouse Service |  |
| ECS     | Elastic Cloud Server   |  |
| FE      | Flexible Engine        |  |
| LO      | Live Objects           |  |
| MRS     | MapReduce Service      |  |
| OBS     | Object Storage Service |  |
| VPC     | Virtual Private Cloud  |  |